# Exemplo de configuração do módulo da Rede EtherSwitch (ESW)

# Índice

Introdução Pré-requisitos Requisitos Componentes Utilizados **Produtos Relacionados** Convenções Módulos EtherSwitch - Conceitos Configurar Diagrama de Rede Configurações Configurar interfaces de VLAN Configurar o VTP, o tronco, o Canal de porta, e a medida - árvore Configurar portas de acesso Configurar a porta de voz Configurar o Qualidade de Serviço (QoS) Verificar Troubleshooting Informações Relacionadas

# Introdução

Este documento fornece uma configuração de exemplo do EtherSwitch Network Module instalado no Roteador de Serviço Integrado (ISR). Este documento não discute o exemplo de configuração para o EtherSwitch Service Module.

# Pré-requisitos

## **Requisitos**

Não existem requisitos específicos para este documento.

## **Componentes Utilizados**

As informações neste documento são baseadas nestas versões de software e hardware:

Cisco 2800 Series Router com Cisco IOS® Software Versão 12.4 ou posterior

 Módulo da Rede EtherSwitch da porta 10/100 NM-16ESW-PWR= 16 (NM)
 As informações neste documento foram criadas a partir de dispositivos em um ambiente de laboratório específico. Todos os dispositivos utilizados neste documento foram iniciados com uma configuração (padrão) inicial. Se a sua rede estiver ativa, certifique-se de que entende o impacto potencial de qualquer comando.

## **Produtos Relacionados**

Esta configuração também pode ser utilizada com estas versões de hardware e software:

- Roteadores do 2600/3600/3700/3800 Series de Cisco.
- Consulte a tabela 4 na Folha de Dados dos Cisco EtherSwitch Network Modules.

## **Convenções**

Consulte as <u>Convenções de Dicas Técnicas da Cisco</u> para obter mais informações sobre convenções de documentos.

# Módulos EtherSwitch - Conceitos

Há dois tipos de módulos EtherSwitch disponíveis para Cisco ISR. São elas:

- Módulo da Rede EtherSwitch (ESW)
- Módulo de serviço do EtherSwitch (ES)

Os módulos ESW são configurados pelo roteador IO. Estes módulos não executam o software separado. O software é integrado no roteador host IO. Você pode criar VLAN, configura os VLAN, medindo - árvore, o protocolo VLAN trunking (VTP), e assim por diante do roteador host. O roteador igualmente armazena o arquivo de base de dados de VLAN (vlan.dat) no flash. Este documento mostra o exemplo de configuração para o módulo ESW.

- Consulte a <u>Folha de Dados dos Cisco EtherSwitch Network Modules</u> para obter mais informações sobre os módulos ESW.
- Consulte o <u>Guia de Recursos dos Cisco EtherSwitch Network Modules</u> para entender como configurar os módulos ESW.

Os módulos ES têm seus próprios processadores, mecanismos de switching e memória Flash que executam o independente dos recursos do roteador host. Depois que o módulo ES é instalado no roteador, você pode consolar no módulo ES do roteador host. Então você pode criar VLAN, configura os VLAN, medindo - árvore, VTP, e assim por diante do módulo ES. Os módulos ES são baseados na plataforma do catalizador 3750.

- Consulte as <u>Folha de Dados dos Cisco EtherSwitch Service Modules</u> para obter mais informações sobre os módulos ES.
- Consulte o <u>Guia de Recursos dos Cisco EtherSwitch Service Modules</u> para entender como administrar os módulos ES.
- Consulte os <u>Guias de Configuração dos Catalyst 3750 Series Switches</u> para entender como configurar os módulos ES.

# **Configurar**

Nesta seção, você encontrará informações para configurar os recursos descritos neste documento.

**Nota:** Use a <u>Command Lookup Tool</u> (<u>somente clientes registrados</u>) para obter mais informações sobre os comandos usados nesta seção.

## Diagrama de Rede

Este documento utiliza a seguinte configuração de rede:

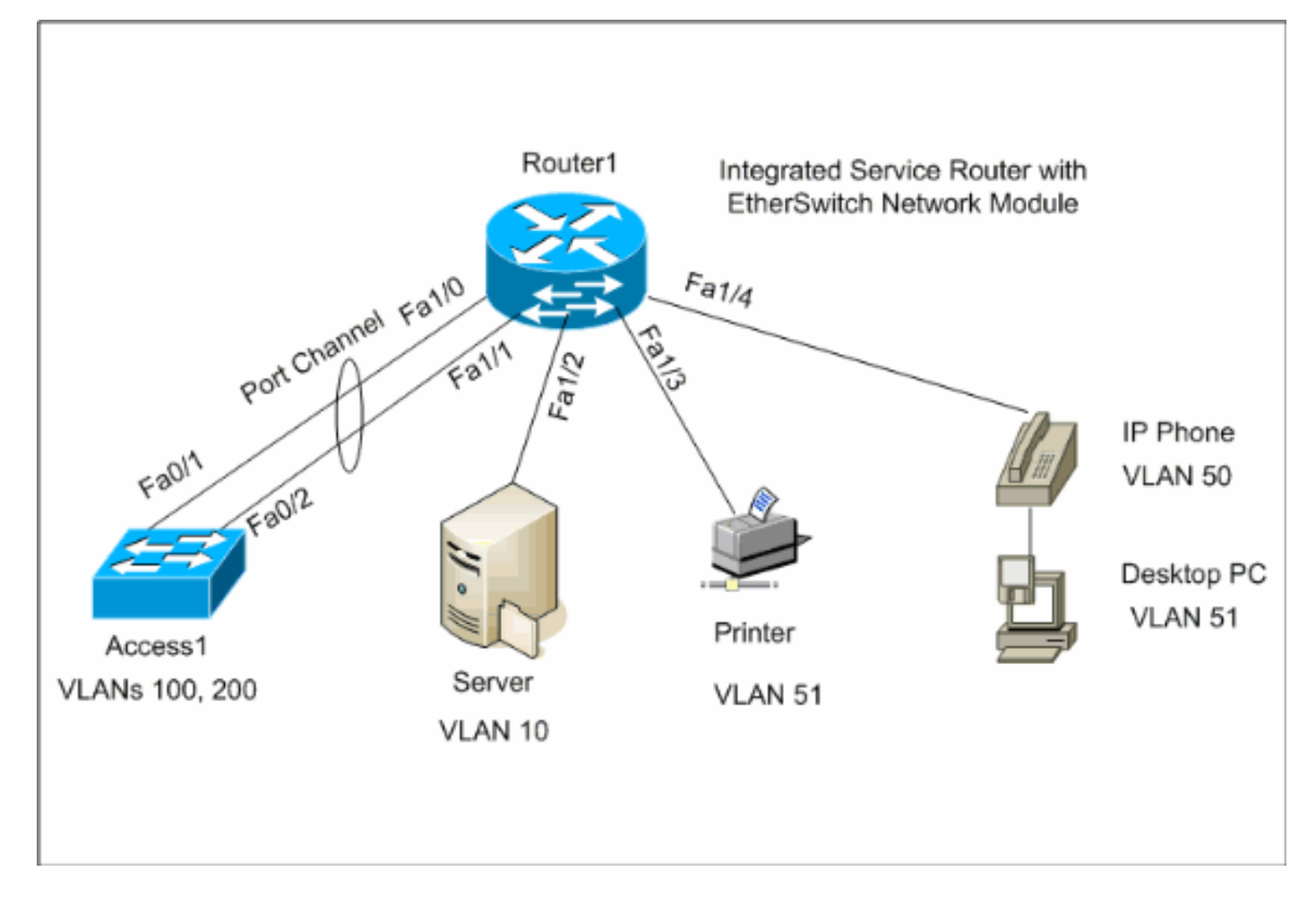

## **Configurações**

Este documento utiliza as seguintes configurações:

- Interfaces de VLAN
- VTP, tronco, Canal de porta, medindo árvore
- <u>Portas de acesso</u>
- Porta de voz
- <u>Configurar o Qualidade de Serviço (QoS)</u>

## Configurar interfaces de VLAN

Àrevelia todas as portas pertencem ao VLAN1. Você pode criar VLAN somente do modo de base de dados de VLAN. Depois que os VLAN são criados do modo de base de dados de VLAN, o arquivo vlan.dat está criado e armazenado no sistema de arquivo flash do roteador. Você pode ver os VLAN usando o **comando do showvlan-interruptor**. Neste exemplo, um server do protocolo

de configuração dinâmica host (DHCP) (172.16.10.20) é ficado situado no VLAN10. **O comando do iphelper-endereço** é configurado em todos os VLAN a não ser que VLAN10 a fim obter o endereço IP de Um ou Mais Servidores Cisco ICM NT do servidor DHCP aos dispositivos situados nestes VLAN.

#### Roteador1

Create VLANs Router1#vlan database Router1(vlan)#vlan 10 VLAN 10 added: Name: VLAN0010 Router1(vlan)#vlan 51 VLAN 51 added: Name: VLAN0051 Router1(vlan)#vlan 50 VLAN 50 added: Name: VLAN0050 Router1(vlan)#vlan 100 VLAN 100 added: Name: VLAN0100 Router1(vlan)#vlan 200 VLAN 200 added: Name: VLAN0200 Router1(vlan)#exit APPLY completed. Exiting.... Router1# Configure VLANS Router1(config)#interface vlan 10 Router1(config-if)#ip address 172.16.10.1 255.255.255.0 Router1(configif)#interface vlan 50 Router1(config-if)#ip address 172.16.50.1 255.255.255.0 Router1(config-if)#ip helperaddress 172.16.10.20 Router1(config-if)#interface vlan 51 Router1(config-if)#ip address 172.16.51.1 255.255.255.0 Router1(config-if)#ip helper-address 172.16.10.20 Router1(config-if)#interface vlan 100 Router1(config-if)#ip address 172.16.100.1 255.255.255.0 Router1(config-if)#ip helper-address 172.16.10.20 Router1(config-if)#interface vlan 200 Router1(configif)#ip address 172.16.200.1 255.255.255.0 Router1(config-if)#ip helper-address 172.16.10.20

#### Configurar o VTP, o tronco, o Canal de porta, e a medida - árvore

Àrevelia, o modo de VTP é o server e o Domain Name está vazio. O VTP pode ser configurado somente do modo de base de dados de VLAN. O único modo Spanning Tree apoiado é PVST+. O encapsulamento de tronco do padrão é dot1q. Ao configurar a porta do tronco para permitir somente VLANs especificadas, você poderá receber uma mensagem de erro semelhante a Bad VLAN allowed list. Nesse caso, talvez seja necessário permitir as VLAns padrão 1-2, 1002-1005 junto com sua lista de VLANs personalizadas. Devido a isto, você igualmente precisa de permitir os VLAN padrão e seu costume VLAN no switch vizinho conectado a esta porta de tronco para evitar inconsistências do tronco.

Roteador1

VTP Configuration Router1#vlan database
Router1(vlan)#vtp transparent Setting device to VTP
TRANSPARENT mode. Router1(vlan)#vtp domain LAB Changing
VTP domain name from NULL to LAB Router1(vlan)#exit
APPLY completed. Exiting... Spanning-Tree Configuration

Router1(config)#spanning-tree vlan 1 root primary Router1(config)#spanning-tree vlan 10 root primary Router1(config)#spanning-tree vlan 50 root primary Router1(config)#spanning-tree vlan 51 root primary Router1(config)#spanning-tree vlan 100 root primary Router1(config)#spanning-tree vlan 200 root primary Trunk and Port Channel Configuration Router1(config)#interface port-channel 1 Router1(configif)#switchport mode trunk !--- dot1q is the default encapsulation. Router1(config-if)#switchport trunk allowed vlan 100,200 Command rejected: Bad VLAN allowed list. You have to include all default vlans, e.g. 1-2,1002-1005. Command rejected: Bad VLAN allowed list. You have to include all default vlans, e.g. 1-2,1002-1005. Router1(config-if)#switchport trunk allowed vlan 1,1002-1005,100,200 Router1(config-if)#exit Router1(config)#interface range fastEthernet 1/0 - 1 Router1(config-if-range)#switchport mode trunk !-dot1q is the default encapsulation. Router1(config-ifrange)#switchport trunk allowed vlan 1,1002-1005,100,200 Router1(config-if-range)#channel-group 1 mode on Router1(config-if-range)#exit Access1

Access1 Switch Configuration Access1(config)#vlan 100,200 Access1(config-vlan)#exit Access1(config)#vtp mode transparent Setting device to VTP TRANSPARENT mode. Access1(config)#vtp domain LAB Changing VTP domain name from NULL to LAB Access1(config)#interface port-channel 1 Access1(config-if)#switchport trunk encapsulation dot1q Access1(config-if)#switchport mode trunk Access1(config-if)#switchport trunk allowed vlan 1,1002-1005,100,200 Access1(config-if)#exit Access1(config)#interface range FastEthernet 0/1 - 2 Access1(config-if-range)#switchport trunk encapsulation dot1q Access1(config-if-range)#switchport mode trunk Access1(config-if-range)#switchport trunk encapsulation dot1q Access1(config-if-range)#switchport trunk allowed vlan 1,1002-1005,100,200 Access1(config-if-range)#switchport trunk allowed vlan 1,1002-1005,100,200 Access1(config-if-range)#switchport trunk allowed vlan 1,1002-1005,100,200 Access1(config-if-range)#channelgroup 1 mode on Access1(config-if-range)#exit

#### Configurar portas de acesso

A configuração da porta de acesso é similar à configuração padrão do switch LAN.

#### Roteador1

Port for Server Configuration Router1(config)#interface
fastEthernet 1/2 Router1(config-if)#switchport mode

```
access Router1(config-if)#switchport access vlan 10
Router1(config-if)#spanning-tree portfast
Router1(config-if)#speed 100 Router1(config-if)#duplex
full Router1(config-if)#exit Port for Printer
Configuration Router1(config)#interface fastethernet 1/3
Router1(config-if)#switchport mode access
Router1(config-if)#switchport access vlan 51
Router1(config-if)#spanning-tree portfast
Router1(config-if)#exit
```

## Configurar a porta de voz

A configuração da porta de voz é similar à configuração padrão do switch LAN.

```
Roteador1

Configure the port for Voice Router1(config)#interface

fastethernet 1/4 Router1(config-if)#switchport mode

access Router1(config-if)#switchport access vlan 51

Router1(config-if)#switchport voice vlan 50

Router1(config-if)#spanning-tree portfast

Router1(config-if)#mls qos trust cos
```

## Configurar o Qualidade de Serviço (QoS)

Esta é a configuração de QoS do padrão no módulo ESW:

Estas seções explicam estas configurações:

- <u>Configurar filas do wrr</u>
- <u>Configurar a porta para confiar o Classe de serviço (CoS)</u>
- Configurar o vigilante

#### Configurar filas do wrr

Você não pode configurar QoS com base na porta nas portas do switch de Camada 2. As filas podem ser configuradas somente de uma configuração global. O exemplo de configuração traça os valores de CoS às quatro filas diferentes. Quando um pacote entra no motor da camada 2 diretamente de uma porta de switch, está colocado em uma de quatro filas no dinâmico, buffer da memória compartilhada do 32 MB. Alguns exprimem os pacotes do portador que vêm dentro dos Telefones IP de Cisco na Voz VLAN são colocados automaticamente na prioridade mais alta (fila 4) baseada no valor 802.1p (CoS 5) gerado pelo telefone IP. As filas são prestadas serviços de manutenção então em uma base tornada mais pesada do arredondamento robin (WRR). O tráfego de controle, que usa um CoS ou um Tipo de serviço (ToS) de 3, é colocado na fila 3.

#### Roteador1

Router1(config)#wrr-queue cos-map 1 0 1 Router1(config)#wrr-queue cos-map 2 2

| Router1(config)#wrr-queue cos-map 3 3 4                                                           |
|---------------------------------------------------------------------------------------------------|
| Router1(config)#wrr-queue cos-map 4 5 6 7 ! wrr-queue                                             |
| cos-map <queue-number> <cos by="" separated="" space="" values=""></cos></queue-number>           |
| Router(config)#wrr-queue bandwidth 1 16 64 255 ! wrr-                                             |
| <pre>queue bandwidth <weight of="" queue1=""> <weight of="" queue2=""> !-</weight></weight></pre> |
| <weight of="" queue3=""> <weight of="" queue4=""></weight></weight>                               |

#### Verifique os parâmetros da fila:

Routerl#show wrr-queue bandwidth WRR Queue : 1 2 3 4 Bandwidth : 1 2 4 8 !--- Default values WRR Queue : 1 2 3 4 Bandwidth : 1 16 64 255 !--- Configured values Routerl#show wrr-queue cos-map Cos Value : 0 1 2 3 4 5 6 7 Priority Queue : 1 1 2 2 3 3 4 4 !--- Default values Cos Value : 0 1 2 3 4 5 6 7 Priority Queue : 1 1 2 3 3 4 4 4 !--- Configured values

Esta tabela mostra o número da fila, o valor de CoS e o peso de cada fila após a configuração.

| Número da fila | Valor de CoS | Peso |
|----------------|--------------|------|
| 1              | 0 1          | 1    |
| 2              | 2            | 16   |
| 3              | 3 4          | 64   |
| 4              | 567          | 255  |

#### Configurar a porta para confiar CoS

| Roteador1                                               |
|---------------------------------------------------------|
| Router1(config)#interface fastethernet1/4               |
| Router1(config-if)#mls qos trust cos ! Trust the CoS    |
| value of the frames from the IP phone. Router1(config-  |
| if)#mls gos cos override ! Reset the CoS value of the   |
| <pre>frames from PC to 0. Router1(config-if)#exit</pre> |
| Router1(config)#interface range fastEthernet 1/0 - 1    |
| Router1(config-if-range)#mls qos trust cos ! Trust      |
| the CoS value of the frames from this trunk link.       |
| Router1(config-if-range)# <b>exit</b>                   |

#### Configurar o vigilante

Isto seciona mostras a configuração do vigilante na relação fa1/2 para limitar o tráfego FTP ao 5 Mbps.

| Roteador1                                                           |
|---------------------------------------------------------------------|
| Router1(config)#ip access-list extended ACTIVE-FTP                  |
| Router1(config-ext-nacl)#permit tcp any any eq ftp                  |
| Router1(config-ext-nacl)#permit tcp any any eq ftp-data             |
| Router1(config-ext-nacl)# <b>exit</b> Router1(config)#class-map     |
| ACTIVE-FTP-CLASS Router1(config-cmap)#match class                   |
| ACTIVE-FTP Router1(config-cmap)#exit                                |
| Router1(config)# <b>policy-map ACTIVE-FTP-POLICY</b>                |
| Router1(config-pmap)#class ACTIVE-FTP-CLASS                         |
| Router1(config-pmap-c)# <b>police 5000000 conform-action</b>        |
| <pre>transmit exceed-action drop Router1(config-pmap-c)#exit</pre>  |
| Router1(config-pmap)# <b>exit</b> Router1(config)# <b>interface</b> |
| <pre>fastethernet1/2 Router1(config-if)#service-policy input</pre>  |
| ACTIVE-FTP-POLICY Router1(config-if)#exit                           |

Há poucas limitações na configuração do vigilante nos módulos ESW. São alistados aqui:

- Os mapas de políticas com classificação de ACL na direção de saída não são aceitas e não podem ser anexados à interface por meio do comando de configuração service-policy input policy-map-name interface.
- Em um mapa de política, a classe nomeada class-default não é apoiada. O switch não filtra o tráfego com base no mapa de políticas definido pelo comando de configuração class classdefault policy-map.
- Você pode criar o mapa de política e aplicar-se somente ao ingresso das relações ESW. E no mapa de política, somente o vigilante é apoiado.Routerl#show policy-map Policy Map FINANCE-POLICY Class FINANCE-CLASS set cos 4 Routerl(config)#interface fastethernet1/4 Routerl(config-if)#service-policy input FINANCE-POLICY %Error: FastEthernet1/4 Service Policy Configuration Failed.Only Police Action S upported
- Não há nenhum apoio para policiar a VLAN ou nível do Switched Virtual Interface (SVI).

# **Verificar**

No momento, não há procedimento de verificação disponível para esta configuração.

# **Troubleshooting**

Atualmente, não existem informações disponíveis específicas sobre Troubleshooting para esta configuração.

# Informações Relacionadas

- Troubleshooting de Interfaces de Roteador e Problemas de Módulos
- <u>Suporte Técnico e Documentação Cisco Systems</u>